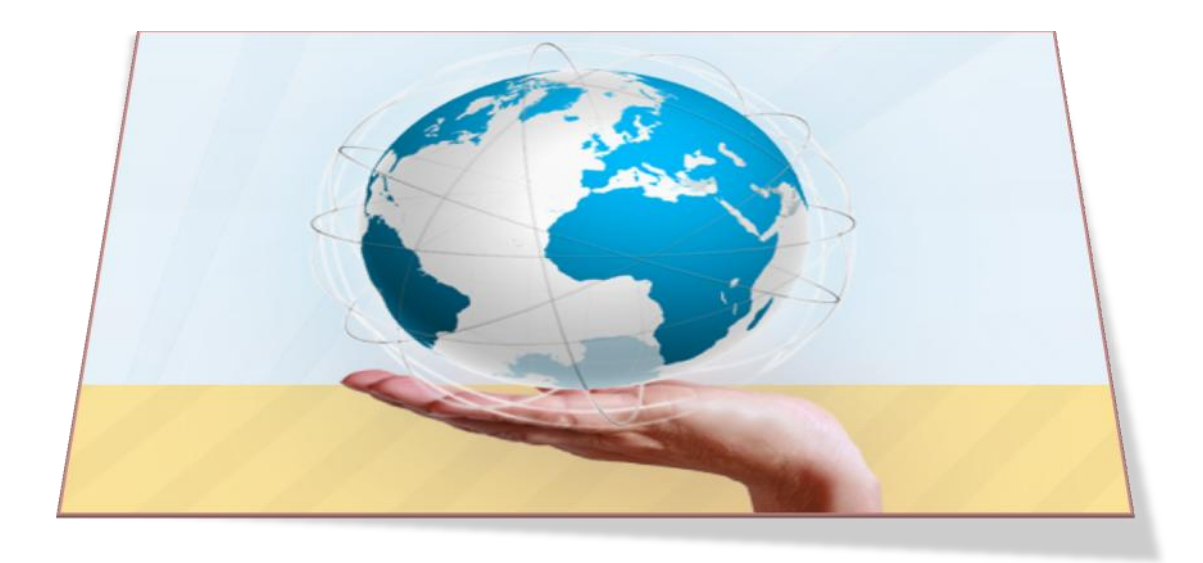

# คู่มือ

ระบบสารสนเทศของระบบการจัดเก็บกรอบมาตรฐานคุณวุฒิ ระดับอุดมศึกษาแห่งชาติ ของมหาวิทยาลัยราชภัฏภูเก็ต

(มคอ.3 และ มคอ.5)

(ชื่อเดิมระบบจัดเก็บแนวการสอนออนไลน์)

#### การใช้งานระบบแนวการสอนออนไลน์ แบ่งออกเป็น 2 ส่วนคือ

- อาจารย์ เข้าผ่านระบบ E-service (http://webservice.pkru.ac.th) โดยใช้ Username และ Password เดียวกับระบบบริการการศึกษา (https://reg.pkru.ac.th )
- นักศึกษา เข้าผ่านระบบ E-service (http://webservice.pkru.ac.th) โดยใช้ Username เป็น รหัสนักศึกษาและ Password เป็นหมายเลขบัตรประชาชน

#### การใช้งานสำหรับอาจารย์

เข้าเว็บไซต์มหาวิทยาลัย (http://www.pkru.ac.th/home.php) เลือกคลิกแบนเนอร์ E-service

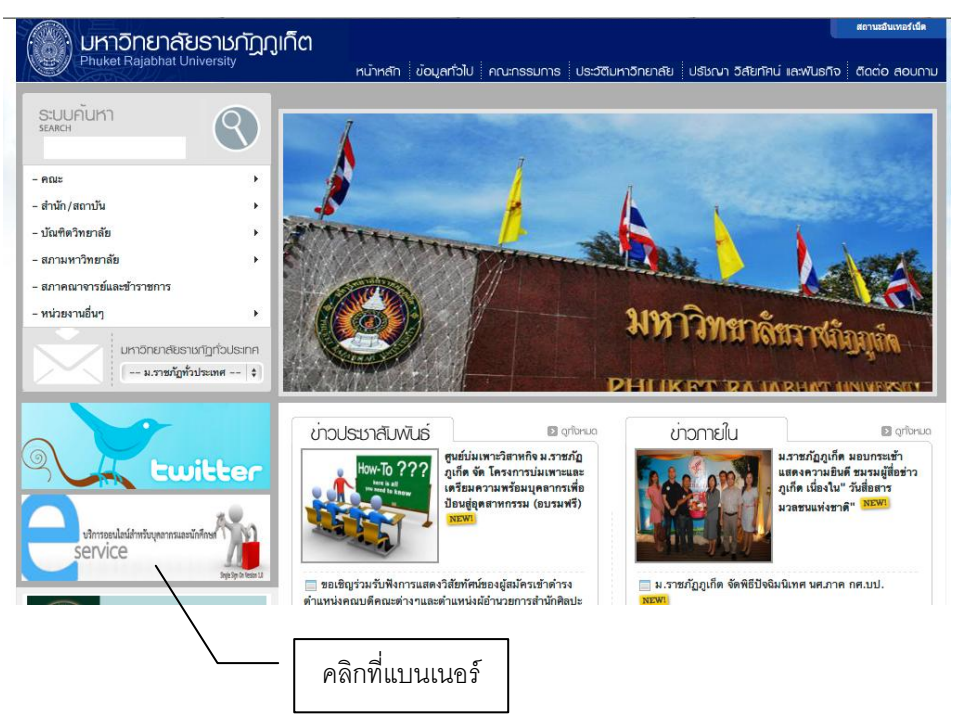

ภาพที่ 1 หน้าเว็บไซต์มหาวิทยาลัย

หลักจากทำการคลิกเบราเซอร์จะทำการเปิดหน้าเพจใหม่ขึ้นมาทำให้เข้าระบบ

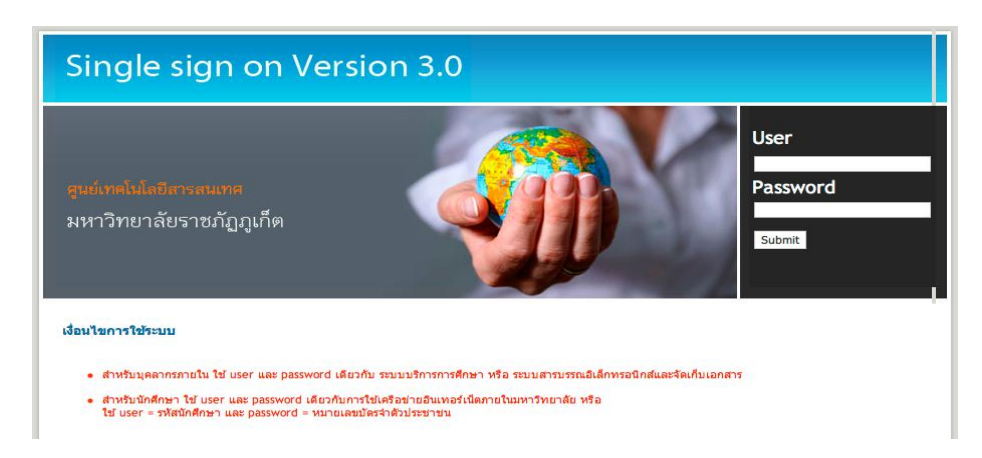

ภาพที่ 2 หน้าเว็บไซต์ E-service

โดยใช้ Username และ Password เดียวกับระบบบริการการศึกษา (https://reg.pkru.ac.th ) เมื่อทำการ เข้าระบบได้แล้วจะแสดงระบบต่างๆตามที่ผู้ใช้ได้รับสิทธิ์จากทางศูนย์เทคโนโลยีสารสนเทศ

| Single sign on Version 3.0                                                                                                    |                                                                                       |
|----------------------------------------------------------------------------------------------------|---------------------------------------------------------------------------------------|
| <mark>ศูนย์เทคโนโลยีสารสนเทศ</mark><br>มหาวิทยาลัยราชภัฏภูเก็ต                                                                                                    | ยินดีดอนรับเข้าสู่<br>ระบบ<br>ฉ.สมใจ จิตศาปังสุข<br>ฟุริธรรมม<br>สิตธุธรร<br>อภากรรมม |
| การเรียนการสอน<br>- รรบบรายงานหองระเมินการสอนอาจารย์ออนไลน์<br>- รรบบรายงานข้อมูลนักศึกษา<br>- รรบบริเคเว็บแนวการสอนออนไลน์<br>- รรบบบริการการศึกษา<br>- งานพัฒนาหลักสูดร<br>- การสอบออนไลน์ |                                                                                       |

ภาพที่ 3 หน้าแสดงระบบที่ได้รับสิทธิ์

ระบบจะทำการเปิดหน้าเพจใหม่ขึ้นมาโดยจะแสดงรายวิชาที่อาจารย์รับผิดชอบในการสอนเทอมปัจจุบันโดย ระบบจะแสดงเมนูอื่นๆ ดังนี้

- Upload สำหรับการจัดเก็บเอกสารเข้าสู่ระบบ
- Report สำหรับรายงานต่างๆ
- Sign Out สำหรับออกจากระบบ
- มคอ.3 สำหรับบันทึก มคอ.3 และ แนวการสอน
- มคอ.5 สำหรับบันทึก มคอ. 5 ในรายวิชาที่ทำ มคอ.3 เรียบร้อยแล้ว
- มคอ.7 สำหรับบันทึก มคอ. 7 ในรายวิชาที่ทำ มคอ.5 เรียบร้อยแล้ว

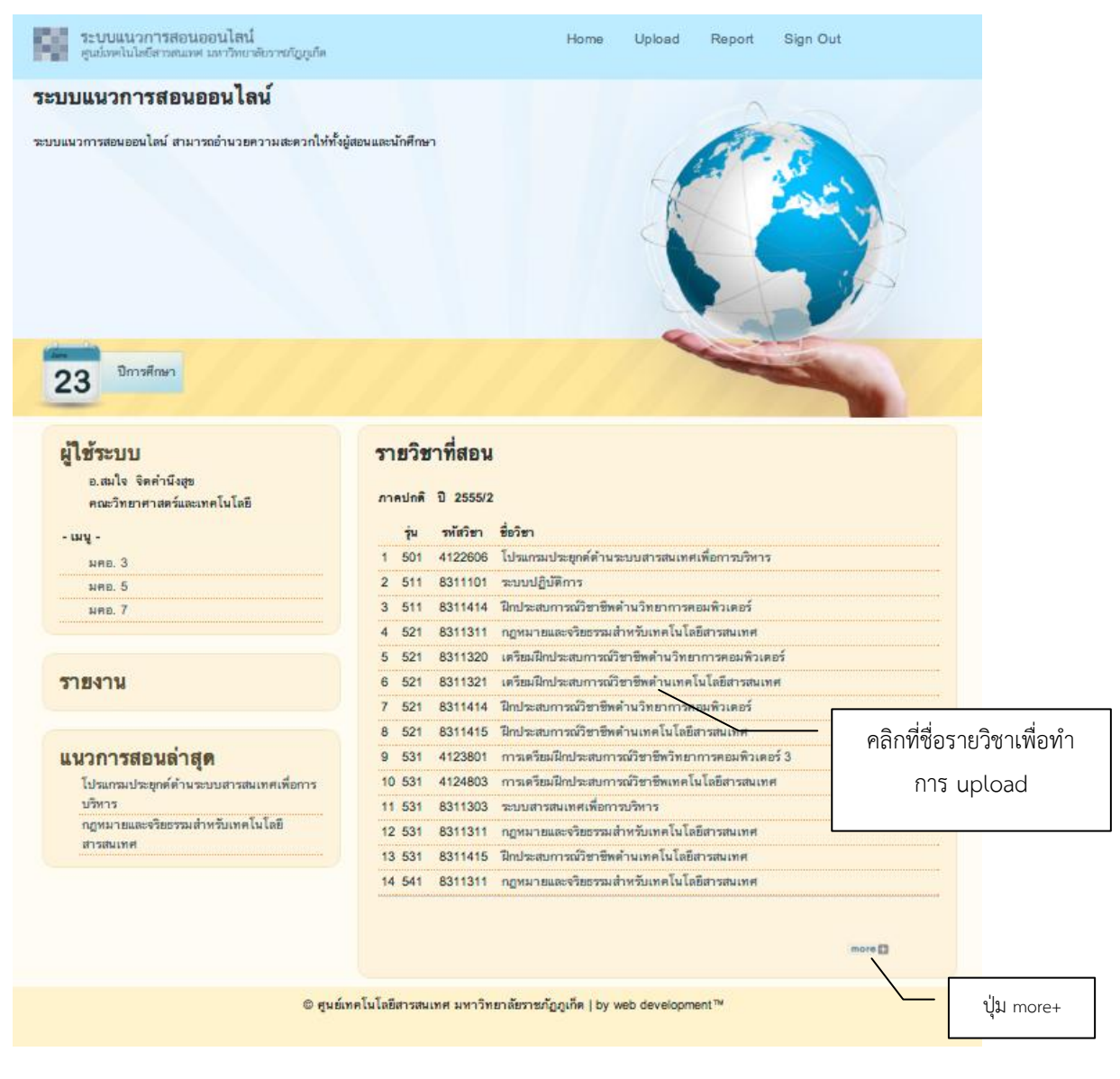

#### ภาพที่ 4 หน้าหลักของระบบ

หากต้องการแสดงรายวิชาในปีภาคอื่นให้กดที่ ปุ่ม more+ ( <sup>\_\_\_\_\_</sup>) ระบบก็จะแสดงรายวิชาทั้งหมดที่ อาจารย์รับผิดชอบโดยแบ่งตาม ปีภาค

| Jm  | รศึกษา 2555 / 2              |     |          |                                                        |   |
|-----|------------------------------|-----|----------|--------------------------------------------------------|---|
| ที่ | ประเภท                       | ήμ  | รหัสวิชา | ชื่อวิชา                                               |   |
| 1   | ปริญญาตรี 4 ปี (ภาค<br>ปกติ) | 531 | 4123801  | การเครียมฝึกประสบการณ์วิชาชีพวิทยาการ<br>คอมพิวเตอร์ 3 | 0 |
| 2   | ปริญญาตรี 4 ปี (ภาค<br>ปกติ) | 531 | 4124803  | การเครียมฝึกประสบการณ์วิชาชีพ<br>เทคโนโลยีสารสนเทศ     | Ø |
| 3   | ปริญญาตรี 4 ปี (ภาค<br>ปกติ) | 531 | 8311311  | กฏทมายและจริยธรรมสำหรับเทคโนโลยี<br>สารสนเทศ           | Ø |
| 4   | ปริญญาตรี 4 ปี (ภาค<br>ปกติ) | 511 | 8311414  | ฝึกประสบการณ์วิชาชีทด้านวิทยาการ<br>คอมพิวเตอร์        | Ø |
| 5   | ปริญญาตรี 4 ปี (ภาค<br>ปกติ) | 521 | 8311414  | ฝึกประสบการณ์วิชาชีทด้านวิทยาการ<br>คอมพิวเตอร์        | Ø |
| 6   | ปริญญาตรี 4 ปี (ภาค<br>ปกติ) | 521 | 8311415  | ฝึกประสบการณ์วิชาชีทด้านเทคโนโลยี<br>สารสนเทศ          | Ø |
| 7   | ปริญญาตรี 4 ปี (ภาค<br>ปกติ) | 531 | 8311415  | ฝึกประสบการณ์วิชาชีทด้านเทคโนโลยี<br>สารสนเทศ          | Ø |
| 8   | ปริญญาตรี 4 ปี<br>(กศ.บป.)   | 501 | 4122606  | ไปรแกรมประยุกค์ด้านระบบสารสนเทศเพื่อ<br>การบริหาร      | Ø |
| 9   | ปริญญาตรี 4 ปี<br>(กศ.บป.)   | 511 | 8311101  | ະະນນປฏิบัติการ                                         | Ø |
| 10  | ปริญญาตรี 4 ปี<br>(กศ.บป.)   | 531 | 8311303  | ระบบสารสนเทศเพื่อการบริหาร                             | Ø |
| 11  | ปริญญาตรี 4 ปี<br>(กศ.บป.)   | 521 | 8311311  | กฎหมายและจริยธรรมสำหรับเทคโนโลยี<br>สารสนเทศ           | Ø |
| 12  | ปริญญาตรี 4 ปี<br>(กศ.บป.)   | 541 | 8311311  | กฎหมายและจริยธรรมสำหรับเทคโนโลยี<br>สารสนเทศ           | Ø |
| 13  | ปริญญาตรี 4 ปี<br>(กศ.บป.)   | 521 | 8311320  | เครียมฝึกประสบการณ์วิชาชีพด้าน<br>วิทยาการคอมพิวเตอร์  | Ø |
| 14  | ปริญญาตรี 4 ปี<br>(กศ.บป.)   | 521 | 8311321  | เครียมฝึกประสบการณ์วิชาชีพด้าน<br>เทคโนโลยีสารสนเทศ    | Ø |
| Inc | รศึกษา 2555 / 1              |     |          |                                                        |   |
| ส่  | 1/2:00                       | ร่น | รพัสวิชา | สี่อวิทา                                               |   |
| 1   | ปริญญาตรี 4 ปี (ภาค<br>ปกติ) | 551 | 8311101  | ระบบปฏิบัติการ                                         | Ø |
| 2   | ปริญญาตรี 4 ปี (ภาค<br>ปกติ) | 511 | 8311303  | ระบบสารสนเทศเพื่อการบริหาร                             | Ø |

# ภาพที่ 5 หน้าแสดงรายวิชาทั้งหมด

เมื่อคลิกเพื่อทำการ upload ระบบจะทำการเปิดเพจใหม่ เพื่อทำการ upload มคอ.3 หรือแนวการสอน โดย จะต้องกรอกข้อมูล

- กลุ่มนักศึกษา (ระบบจะทำการเลือกให้อยู่แล้ว ไม่ควรคลิกออก)
- ประเภท ระบบจะทำการเลือกให้ตามเงือนไขสามารถเปลี่ยนแปลงได้
- จุดมุ่งหมาย กรอกตามเอกสารที่จัดทำ
- คำอธิบายรายวิชา ระบบจะทำการคัดลอกข้อมูลจากระบบทะเบียนมาให้โดยสามารถแก้ไขได้แต่จะไม่ มีผลกับระบบทะเบียน
- ไฟล์ สามารถเลือกไฟล์ได้รายประเภท เช่น .doc,.docx,.pdf ยกเว้นประเภทไฟล์ .EXE

| รายวิชา (Course)              | 8311311 - กฎหมายและจริยธรรมสำหรับเทคโนโลยีสารสนเทศ                                                                                                    |
|-------------------------------|----------------------------------------------------------------------------------------------------|
| จำนวนหน่วยกิต (Credits)       | 3 (2-2-5)                                                                                                    |
| ปี (Year)                     | 2555/2                                                                                                    |
| กลุ่มนักศึกษา (Section)       | <ul> <li>ชีวิญญาตรี 4 ปี (กศ.บป.) ปี 521 กลุ่ม 4</li> <li>ปริญญาตรี 4 ปี (กศ.บป.) ปี 521 กลุ่ม 5</li> </ul>                                                                                                    |
| ประเภท                        | แนวการสอน +                                                                                                    |
|                               |                                                                                                    |
| ค้าอธิบายราวิชา (Description) | หลักทั่วไปของกฎหมายเทคโมโลยีสารสนเทศ พระราชบัญญัติที่เกี่ยวข้องกับ<br>กฎหมายและจริขธรรมสำหรับเทคโนโลยีสารสนเทศ กฎหมายธุรกรรมอิเล็กทรอนิกส์<br>กฎหมายกุ่มหรองข้อมูลส่วนบุคคล กฎหมายอาชญากรรมทางคอมพิวเตอร์<br>กฎหมายกุ่มใจนั้นทางอิเล็กทรอนิกส์ การศึกษาเปรียบเทียบระหว่างกฎหมาย<br>สำหรับเทคโนโลยีสารสนเทศในประเทศและต่างประเทศ รวมถึงการเน้นคุณธรรมและ<br>จริยธรรมที่เกี่ยวข้องกับเทคโนโลยีสารสนเทศในระดับบุคคลถึงองศ์กร |
| ไฟล์ (file)                   | Choose File no file selected (                                                                                                    |
|                               |                                                                                                    |

# ภาพที่ 6 หน้าแสดงฟอร์มสำหรับบันทึกข้อมูล

หากรายวิชานี้มีการ upload ก่อนหน้านี้แล้วระบบจะทำการตรวจสอบและแสดงหน้าแสดงรายละเอียด

รายวิชาแทน โดยสามารถทำการแก้ไขจากการคลิกที่ปุ่มรูปดินสอ ( 🥟 📶 )

| วิทยาเขต/คณะ/ภาควิชา                    | วิทยาศาสตร์และเทคโนโลยี                                                                                                    |
|-----------------------------------------|----------------------------------------------------------------------------------------------------|
| รหัสและชื่อรายวิชา (Course)             | 8311311 กฎหมายและจริยธรรมสำหรับเทคโนโลยีสารสนเทศ                                                                                                    |
| จำนวนหน่วยกิต (Credits)                 | 3 (2-2-5)                                                                                                    |
| ปี (Year)                               | 2555/2                                                                                                    |
| กลุ่มนักศึกษา (Section)                 | ปริญญาตรี 4 ปี (ภาคปกติ) ปี 521 กลุ่ม 4                                                                                                    |
|                                         | ปริญญาตรี 4 ปี (ภาคปกติ) ปี 521 กลุ่ม 5                                                                                                    |
| อาจารย์รับผิดชอบรายวิชาและอาจารย์ผู้สอน | อ.สมใจ จิตคำนึงสุข                                                                                                    |
| จุดมุ่งหมาย (objective)                 |                                                                                                    |
| ค้าอธิบายราวิชา (Description)           | หลักทั่วไปของกฎหมายเทคโนโลยีสารสนเทศ พระราชบัญญัติที่<br>เกี่ยวข้องกับกฎหมายและจริยธรรมสำหรับเทคโนโลยีสารสนเทศ<br>กฎหมายธุรกรรมอิเล็กทรอนิกส์ กฎหมายคุ้มครองข้อมูลส่วนบุคคล<br>กฎหมายอาชญากรรมทางคอมพิวเตอร์ กฎหมายการโอนเงินทาง<br>อิเล็กทรอนิกส์ การศึกษาเปรียบเทียบระหว่างกฎหมายสำหรับ<br>เทคโนโลยีสารสนเทศในประเทศและต่างประเทศ รวมถึงการเน้ม<br>คุณธรรมและจริยธรรมที่เกี่ยวข้องกับเทคโนโลยีสารสนเทศในระดับ<br>บุคคลถึงองค์กร |
| ไฟล์ ( File )                           |                                                                                                    |

ภาพที่ 7 หน้าแสดงรายละเอียด

| upload มคอ.3 /          | แนวการสอน                                                                                                    |                                                                   |
|-------------------------|----------------------------------------------------------------------------------------------------|-------------------------------------------------------------------|
| รายวิชา                 | 8311311 - กฎหมายและจริยธรรมสำหรับเทคโนโลยีสารสนเทศ                                                                                                    |                                                                   |
| จำนวนหน่วยกิต (Credits) | 3 (2-2-5)                                                                                                    |                                                                   |
| ปี (Year)               | 2555/2                                                                                                    |                                                                   |
| กลุ่มนักศึกษา (Section) | ปริญญาตรี 4 ปี (กศ.บป.) ปี 521 กลุ่ม 4<br>ปริญญาตรี 4 ปี (กศ.บป.) ปี 521 กลุ่ม 5                                                                                                    |                                                                   |
| ประเภท                  | นนวการสอน 🔹                                                                                                    | สาบารกระบุใหม่ได้                                                 |
|                         |                                                                                                    | แก้ไขข้อความ                                                      |
| คำอธิบายราวิชา          | หลักทั่วไปของกฎหมายเทคโนโลยีสารสนเทศ พระราชบัญญัติที่เกี่ยวข้องกับ<br>กฎหมายและชริยธรรมสำหวับเทคโนโลยีสารสนเทศ กฎหมายธุรกรรมอิเล็กทรอนิกส์<br>กฎหมายคุ้มครองข้อมูลส่วนบุคคล กฎหมายอาชญากรรมทางคอมพิวเตอร์<br>กฎหมายการโอนเงินทางอิเล็กทรอนิกส์ การศึกษาเปรียบเทียบระหว่างกฎหมาย<br>สำหรับเทคโนโลยีสารสนเทคในประเทศและต่างประเทศ รวมถึงการเน้นคุณธรรมและ<br>จริยธรรมที่เกี่ยวข้องกับเทคโนโลยีสารสนเทศในระดับบุคคลถึงองค์กร | แก้ไขข้อความ                                                      |
| ไฟล์                    | Choose File no file <u>selected</u> ** หากไม่ต้องการแก้ไขไฟล์ ให้<br>ปล่อยว่าง<br>แก้ไข                                                                                                    | หากต้องการแก้ไข ให้ระบุไฟล์ใหม่<br>หากไม่ต้องการแก้ไขให้ปล่อยว่าง |

# ภาพที่ 8 หน้าแก้ไขรายละเอียด

เมื่อแก้ไขเสร็จแล้วระบบก็จะกลับไปแสดงหน้าแสดงรายละเอียด เป็นการสิ้นสุดการจัดเก็บเอกสาร มคอ. 3 และทำให้อาจารย์สามารถทำการจัดเก็บ มคอ.5 ได้โดยคลิกที่เมนู มคอ.5

| ผู้ใช้ระบบ                                     |                    |  |
|------------------------------------------------|--------------------|--|
| อ.สมใจ จิตคำนึงสุข<br>คณะวิทยาศาสตร์และเทคโนโร | ลยี                |  |
| - เมนู -                                       | เพื่อจัดเก็บ มคอ.5 |  |
| มคอ. 3                                         |                    |  |
| มคอ. 5                                         |                    |  |
| มคอ. 7                                         |                    |  |

ภาพที่ 9 แสดงข้อมูลผู้ใช้และ เมนูสำหรับจัดการ มคอ.

ระบบจะแสดงหน้าเพจสำหรับจัดเก็บ มคอ. 5 โดยรายวิชาจะแสดงเฉพาะที่ได้รับการจัดการ มคอ.3 เสร็จ เรียบร้อยแล้วเท่านั้น

|   |      | 1 2000/2 |                                               |                          |       |                          |
|---|------|----------|-----------------------------------------------|--------------------------|-------|--------------------------|
|   | รุ่น | รหัสวิชา | ชื่อวิชา                                      | ประเภท                   | กลุ่ม |                          |
| 1 | 501  | 4122606  | โปรแกรมประยุกต์ด้านระบบสารสนเทศเพื่อการบริหาร | ปริญญาตรี 4 ปี (กศ.บป.)  | 1     |                          |
| 2 | 521  | 8311311  | กฎหมายและจริยธรรมสำหรับเทคโนโลยีสารสนเทศ      | ปริญญาตรี 4 ปี (กศ.บป.)  | 4     | 1.1 .                    |
| 3 | 521  | 8311311  | กฎหมายและจริยธรรมสำหรับเทคโนโลยีสารสนเทศ      | ปริญญาตรี 4 ปี (กศ.บป.)  | คลี   | ากที่ชื่อวิชาเพื่อ uploa |
| 4 | 531  | 8311311  | กฎหมายและจริยธรรมสำหรับเทคโนโลยีสารสนเทศ      | ปริญญาตรี 4 ปี (ภาคปกติ) | 1     |                          |
| 5 | 531  | 8311311  | กฎหมายและจริยธรรมสำหรับเทคโนโลยีสารสนเทศ      | ปริญญาตรี 4 ปี (ภาคปกติ) | 2     |                          |
| 6 | 531  | 8311311  | กฏหมายและจริยธรรมสำหรับเทคโนโลยีสารสนเทศ      | ปริญญาตรี 4 ปี (ภาคปกติ) | 3     |                          |

### ภาพที่ 10 หน้าหลักสำหรับจัดการ มคอ.5

| ຄວະເວີສາວ     | 9211211 อุณหาวยและจริยธรรมสำหรับเหลโนโลยีสวรสมเหส    |
|---------------|------------------------------------------------------|
| 3 10 30 1     | 0011011 - กฎที่มี เอแสะชวยออวมสาทวบเทคาเนเลยสาวสนุกท |
| ปี            | 2555/2                                               |
| กลุ่มนักศึกษา | ปริญญาตรี 4 ปี (กศ.บป.) ปี 521 กลุ่ม 4               |
| ไฟล์ มคอ.3    | Round Constant                                       |
| ไฟล์ มคอ.5    | Choose File no file selected                         |
|               | จัดเก็บ                                              |

## ภาพที่ 11 หน้าแสดงฟอร์มสำหรับบันทึกข้อมูล

โดยระบบจะทำจากคัดลอกข้อมูล มคอ.3 ขึ้นมาแสดงให้เห็นและสามารถดาวน์โหลดเพื่อตรวจสอบอีกครั้งได้ และเมื่อจัดเก็บข้อมูลเสร็จเรียบร้อยแล้ว ระบบจะแสดงหน้าแสดงรายละเอียดของ มคอ.3และ มคอ.5

| วิทยาเขต/คณะ/ภาควิชา                    | วิทยาศาสตร์และเทคโนโลยี                                                                                                    |
|-----------------------------------------|----------------------------------------------------------------------------------------------------|
| รหัสและชื่อรายวิชา                      | 8311311 กฎหมายและจริยธรรมสำหรับเทคโนโลยีสารสนเทศ                                                                                                    |
| จำนวนหน่วยกิต                           | 3 (2-2-5)                                                                                                    |
| อาจารย์รับผิดชอบรายวิชาและอาจารย์ผู้สอน | อ.สมใจ จิตคำนึงสุข                                                                                                    |
| จุดมุ่งหมาย                             |                                                                                                    |
| คำอธิบายราวิชา                          | หลักทั่วไปของกฎหมายเทคโนโลยีสารสนเทศ พระราชบัญญัติที่<br>เกี่ยวข้องกับกฎหมายและจริยธรรมสำหรับเทคโนโลยีสารสนเทศ<br>กฎหมายธุรกรรมอิเล็กทรอนิกล์ กฎหมายคุ้มครองข้อมูลส่วนบุคคล<br>กฎหมายอาชญากรรมทางคอมพิวเตอร์ กฎหมายการโอนเงิหทง<br>อิเล็กทรอนิกล์ การศึกษาเปรียบเทียบระหว่างกฎหมายสำหรับ<br>เทคโนโลยีสารสนเทศในประเทศและต่างประเทศ รวมถึงการเห้น<br>บุคคลถึงองค์กร |
| ไฟล์ มคอ.3                              | Bourtond                                                                                                    |
| ไฟล์ มคอ.5                              |                                                                                                    |
| 🔊 แก้ไข                                 |                                                                                                    |

ภาพที่ 12 หน้าแสดงรายละเอียด

หากรายวิชานี้มีการ upload ก่อนหน้านี้แล้วระบบจะทำการตรวจสอบและแสดงหน้าแสดงรายละเอียด รายวิชาแทน โดยสามารถทำการแก้ไขจากการคลิกที่ปุ่มรูปดินสอ ( 🖉 տ )

| วิทยาเขต/คณะ/ภาควิชา                    | วิทยาศาสตร์และเทคโนโลยี                                                                                                    |
|-----------------------------------------|----------------------------------------------------------------------------------------------------|
| รหัสและชื่อรายวิชา                      | 8311311 กฎหมายและจริยธรรมสำหรับเทคโนโลยีสารสนเทศ                                                                                                    |
| จำนวนหน่วยกิด                           | 3 (2-2-5)                                                                                                    |
| อาจารย์รับผิดชอบรายวิชาและอาจารย์ผู้สอน | อ.สมใจ จิตคำนึงสุข                                                                                                    |
| จุดมุ่งหมาย                             |                                                                                                    |
| ค้าอธิบายราวิชา                         | หลักทั่วไปของกฎหมายเทคโนโลยีสารสนเทศ พระราชบัญญัติที่<br>เกี่ยวข้องกับกฎหมายและจริยธรรมสำหรับเทคโนโลยีสารสนเทศ<br>กฎหมายธุรกรรมอิเล็กทรอนิกส์ กฎหมายศุ้มครองข้อมูลส่วนบุคคล<br>กฎหมายอาชญากรรมทางคอมพิวเตอร์ กฎหมายการโอนเงินทาง<br>อิเล็กทรอนิกส์ การศึกษาเปรียบเทียบระหว่างกฎหมายสำหรับ<br>เทคโนโลยีสารสนเทศในประเทศและต่างประเทศ รวมถึงการเน้น<br>ดุณธรรมและจริยธรรมที่เกี่ยวข้องกับเทคโนโลยีสารสนเทศในระดับ<br>บุคคลถึงองค์กร |
| ไฟล์ มคอ.3                              |                                                                                                    |
| ไฟล์ มคอ.5                              |                                                                                                    |
| ไฟล์ มคอ.5 ใหม่                         | Choose File no file selected                                                                                                    |
|                                         | แก้ใจ                                                                                                    |

## ภาพที่ 13 หน้าแสดงฟอร์มสำหรับแก้ไขข้อมูล

โดยจะอนุญาตให้แก้ไขเฉพาะไฟล์ประกอบของ มคอ.5 เท่านั้น